# **Connetti DB SPM**

Applicativo Software di integrazione per impianti di carrozzeria SPANESI

## **Manuale Utente**

## **Gestione Carrozzeria 4.0**

| Dashboard Impianti | Ordini eseguiti<br>Preparazione |
|--------------------|---------------------------------|
| Programma Ordini   | Ordini eseguiti<br>Verniciatura |

Prestazioni OEE Impianti

|         | ULTIMI ORDINI COMPLI                    |
|---------|-----------------------------------------|
| TARGA   | NOTE / CLIENTE                          |
| xxxxxxx | *****                                   |
| XXXXXXX | *****                                   |
| xxxxxxx | xxxxxxxxxxxxxxxxxxxxxxx                 |
| xxxxxxx | XXXXXXXXXXXXXXXXXXXXXXXXXXXXXXXXXXXXXX  |
| xxxxxx  | xxxxxxxxxxxxxxxxxxxxxx                  |
| xxxxxx  | XXXXXXXXXXXXXXXXXXXXXXXXXXXXXXXXXXXXXXX |
| xxxxxxx | XXXXXXXXXXXXXXXXXXXXXXXXXXXXXXXXXXXXXXX |
|         |                                         |

RICONSEGNA 15/12/2023 14/12/2023 13/12/2023 08/12/2023 06/12/2023 06/12/2023

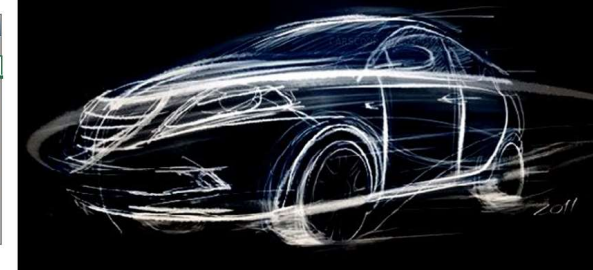

Connetti DB SPM - Ver. 1.5.1

### Connetti DB SPM – Versione 1.5.1

## INDICE

| INTRODUZIONE                                        | . 3 |
|-----------------------------------------------------|-----|
| DASHBOARD IMPIANTI                                  | . 4 |
| ORDINI ESEGUITI ZONE DI PREPARAZIONE E VERNICIATURA | . 6 |
| MONITORAGGIO PROGRAMMA ORDINI                       | . 8 |
| PRESTAZIONI OEE IMPIANTI                            | . 9 |
| SPECIFICHE DI INTEGRAZIONE SOFTWARE                 | 11  |

## INTRODUZIONE

Il presente manuale offre una guida rapida all'utilizzo dell'applicativo Connetti DB SPM, sviluppato in ambiente Excel e pensato per offrire un valido strumento utile all'acquisizione ed elaborazione dei dati di produzione relativi agli impianti di carrozzeria Spanesi.

Le cabine di verniciatura e le zone di preparazione, come pure altri dispositivi prodotti e/o commercializzati dalla Società Spanesi, possono essere interconnessi alla rete di fabbrica e ricevere da remoto commesse, part program per lo svolgimento delle attività produttive. Lo strumento software che Spanesi mette a disposizione per l'invio di commesse è denominato SPM – Spanesi Planning Manager.

Connetti DB SPM è un applicativo in ambiente MS Excel che dialoga in modo costante con gli archivi SPM per acquisire e rielaborare le informazioni rilasciate dagli impianti di produzione. Le informazioni acquisite vengono messe a disposizione dell'utente in tempo reale e sono costituite da: tracciabilità degli ordini, monitoraggio dell'impegno impianti, report della stato situazione commesse, misurazione della prestazione di ogni singola commessa e performance globale per ogni impianto.

### Requisiti minimi

I requisiti minimi hardware sono i gli stessi indicati da Spanesi per l'installazione ed il corretto funzonamento di SPM. Si prega di fare riferimento alle specifiche fornite dalla Spanesi SpA.

Il requisito software richiesto è la presenza del software MS Excel versione 15.0 (2013) o successive, installato con regolare licenza d'uso.

L'applicativo contiene moduli di programmazione in formato VBA. Per il corretto utilizzo dell'applicativo Connetti DB SPM è necessario abilitare dunque l'esecuzione di Macro tramite il menu Opzioni di Excel:

- File
- Opzioni
- Centro protezione
- Impostazioni Centro protezioni
- Attiva tutte le Macro

## DASHBOARD IMPIANTI

La sezione dashboard impianti fornisce una rappresentazione grafica semplificata in tempo reale dello stato di ogni impianto interconnesso con Spanesi SPM. Attraverso i dati acquisiti in tempo reale dall'archivio SPM è possibile verificare il tracciamento delle singole commesse e dello stato degli impianti.

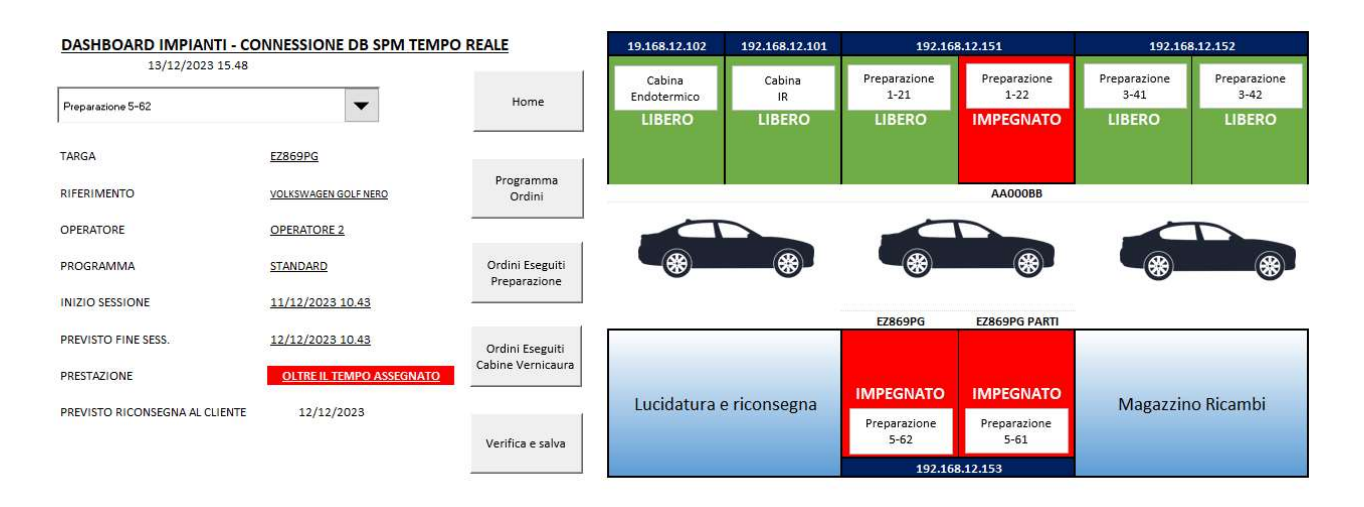

Le aree colorate di rosso indicano che la zona / cabina di verniciatura è impegnata da una lavorazione. Al contrario, le aree verdi confermano che l'impianto è attualmente libero e disponibile a ricevere nuove lavorazioni.

Ogni singolo impianto è identificato da un indirizzo IP univoco che lo identifica all'interno della rete aziendale. Per avere maggiori informazioni sulle lavorazioni associate ad un area specifica è possibile utilizzare due metodi alternativi: la casella a discesa posta in alto a sinistra oppure il pulsante posto all'interno del "box" di ogni zona / cabina.

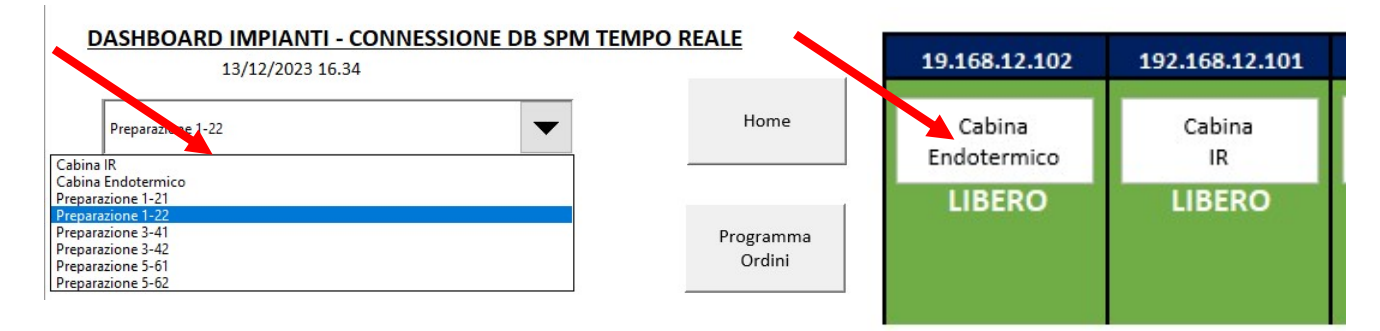

Selezionando uno specifico impianto vengono proposte le informazioni relative alla commessa associata:

| TARGA                          | AA000BB                  |
|--------------------------------|--------------------------|
| RIFERIMENTO                    | FORD GRAN TORINO         |
| OPERATORE                      | OPERATORE 1              |
| PROGRAMMA                      | STANDARD                 |
| INIZIO SESSIONE                | 11/12/2023 08.52         |
| PREVISTO FINE SESS.            | 12/12/2023 08.52         |
| PRESTAZIONE                    | OLTRE IL TEMPO ASSEGNATO |
| PREVISTO RICONSEGNA AL CLIENTE | 13/12/2023               |

Il prospetto delle informazioni contiene campi acquisiti dal database del software SPM che vengono integrati con campi calcolati da Connetti DB SPM.

I campi acquisiti corrispondono a:

- TARGA
- RIFERIMENTO
- OPERATORE
- PROGRAMMA
- INIZIO SESSIONE

Questi campi contengo le informazioni inserite al momento della generazione della commessa, fatta eccezione per il campo INIZIO SESSIONE che viene valorizzato solamente nel momento in cui la commessa viene acquisita dall'operatore a bordo impianto per l'inizio della lavorazione.

| 13/12/2023<br>16:58:07 |                                |              | SPANESI.               | CHIUDI |
|------------------------|--------------------------------|--------------|------------------------|--------|
|                        |                                |              | Performance and Design |        |
|                        | FASI DI LAVORO                 | Preparazione | S Vemiciatura          |        |
|                        | Nº SCHEDA/TARGA VEICOLO        |              | AAccoBB                |        |
|                        | CABINA PREPARAZIONE            |              | tutte ~                |        |
|                        | CABINA VERNICIATURA            |              | lutte ~                |        |
|                        |                                |              |                        |        |
|                        |                                |              | OPERATORE 1            |        |
|                        | OPERATORI PER QUESTA SCHEDA    |              | OPERATORE 1 ~          |        |
|                        |                                |              | OPERATORE 1 ~          |        |
|                        |                                |              |                        |        |
|                        |                                |              |                        |        |
|                        |                                |              |                        |        |
|                        | Nº FROGRAMMA PROFOSTO          |              | 6                      |        |
|                        |                                |              | FORD GRAN TORINO       |        |
|                        | EVENTUALI NOTE PER L'OPERATORE |              |                        |        |
|                        |                                |              |                        |        |
|                        |                                |              |                        |        |
|                        |                                | CON          | NFERMA ANNULLA         |        |
|                        |                                |              |                        |        |

I campi di integrazione vengono invece calcolati da Connetti DB SPM sulla base dei parametri impostati per ogni fase di lavorazione prevista:

- PREVISTO FINE SESSIONE
- PRESTAZIONE
- PREVISTO RICONSEGNA AL CLIENTE

I valori associati a questi campi indicano la stima della data / ora prevista per la fine della lavorazione, il monitoraggio della prestazione dell'impianto e la stima della data di riconsegna al cliente. Queste informazioni sono utili sia alla logistica che all'ufficio commerciale. Il reparto logistica e movimentazione può programmare il termine della lavorazione ed il passaggio della commessa alle fasi successive come rimontaggio e lucidatura. Il reparto commerciale ed il front office può dare informazioni più precise ai clienti circa la data prevista per la riconsegna della vettura.

I parametri standard impostati per le fasi di lavorazione, incluse quelle non direttamente monitorate, sono le seguenti:

- PREPARAZIONE 1 giorno
- VERNICIATURA 0 giorni 2 ore
- RIMONTAGGIO 0 giorni 4 ore
- LUCIDATURA 0 giorni 4 ore

## ORDINI ESEGUITI ZONE DI PREPARAZIONE E VERNICIATURA

Questi moduli sono raggiungibili sia dal menu principale che dalla dashboard degli impianti e consentono di ottenere il riepilogo degli ordini completati in tutte le zone e cabine interconnesse e integrate.

| RDINI COMPLETATI ZONE PRE          |                   | EPARAZIONE       | PARAZIONE        |                     | Home Vai alla Dashboar            |              | Verifica e/o modif<br>sulla base della co<br>Formato hh:mm: | ica il tempo assegnato<br>omplessità rilevata.<br>ss |             |  |
|------------------------------------|-------------------|------------------|------------------|---------------------|-----------------------------------|--------------|-------------------------------------------------------------|------------------------------------------------------|-------------|--|
| RDINE TARGA                        | IMPIANTO          | DATA INSER.      | DATA START       | DATA STOP NO        | DTE SCHEDA / OPERATORE            | STATO SCHEDA | DURATA T                                                    | EMPO ASSEGNATO                                       | RESTAZIONE  |  |
| 227 EP038WK                        | Preparazione 3-41 | 07/12/2023 08.09 | 07/12/2023 08.54 | 11/12/2023 08.53 AU | JDI A4 POIRÈ ANGELO               | concluso     | 03 23:58:37<br>Modifica Tempo                               | 01 00:00:00                                          | OEE         |  |
| Digita il numero di ORDINE da inte | rrogare           |                  |                  |                     |                                   |              |                                                             |                                                      |             |  |
| RDINE R_TARGA                      | R_IMPIANTO        | R_INSER          | R_START          | R_STOP R_           | NOTEOPERATORE                     | R_STATO      | DURATA T                                                    | EMPO ASSEGNATO                                       | SCARTO      |  |
| 227 EP038WK                        | Preparazione 3-41 | 07/12/2023 08.09 | 07/12/2023 08.54 | 11/12/2023 08.53 AU | JDI A4 POIRÈ ANGELO               | concluso     | 03 23:58:37                                                 | 01 00:00:00                                          | 02 23:58:37 |  |
| 226 FN314WX                        | Preparazione 1-21 | 06/12/2023 17.34 | 06/12/2023 17.36 | 11/12/2023 08.51 FC | DRD FIESTA - PIREDDU              | concluso     | 04 15 <mark>:1</mark> 5:41                                  | 01 00:00:00                                          | 03 15:15:41 |  |
| 223 FN377WW                        | Preparazione 1-22 | 06/12/2023 14.30 | 06/12/2023 14.32 | 07/12/2023 08.52 SU | JZUKI SWIFT - PIRAS               | concluso     | 00 18:20:01                                                 | 00 16:00:00                                          | 00 02:20:01 |  |
| 222 GF340TR                        | Preparazione 5-62 | 04/12/2023 14.26 | 04/12/2023 16.39 | 06/12/2023 18.20 FI | AT 500 ELETTRICA - EGITTO ALBERTO | concluso     | 02 01:40:39                                                 | 01 00:00:00                                          | 01 01:40:39 |  |
| 221 GN028FT                        | Preparazione 3-41 | 06/12/2023 14.25 | 06/12/2023 14.28 | 06/12/2023 16.01 VV | V TIGUAN CAI                      | concluso     | 00 01:32:55                                                 | 00 01:30:00                                          | 00 00:02:55 |  |
| 219 GF340TR PARTI                  | Preparazione 5-61 | 04/12/2023 14.26 | 04/12/2023 16.41 | 06/12/2023 10.59 FI | AT 500 ELETTRICA EGITTO ALBERTO   | concluso     | 01 18:18:19                                                 | 01 00:00:00                                          | 00 18:18:19 |  |
| 218 ET133FT PARTI                  | Preparazione 3-41 | 30/11/2023 11.15 | 04/12/2023 09.18 | 05/12/2023 08.37 VC | DLKSWAGEN GOLF PARTI - TISO ALES  | concluso     | 00 23:18:54                                                 | 00 22:00:00                                          | 00 01:18:54 |  |
| 217 FZ316RX PARTI                  | Preparazione 5-61 | 04/12/2023 08.37 | 04/12/2023 08.39 | 04/12/2023 16.40 TC | DYOTA C-HR                        | concluso     | 00 08:00:20                                                 | 00 07:00:00                                          | 00 01:00:20 |  |
| 216 FZ316RX                        | Preparazione 5-62 | 04/12/2023 08.37 | 04/12/2023 08.41 | 04/12/2023 16.38 TC | DYOTA C-HR                        | concluso     | 00 07:57:16                                                 | 00 07:00:00                                          | 00 00:57:16 |  |
| 213 FV140PG                        | Preparazione 5-62 | 01/12/2023 12.11 | 01/12/2023 12.13 | 02/12/2023 20.21 FC | ORD FIESTA - TEDESCO SIMONE       | concluso     | 01 08:08:07                                                 | 01 00:00:00                                          | 00 08:08:07 |  |
| 212 CY033RW                        | Preparazione 3-42 | 01/12/2023 10.49 | 01/12/2023 10.55 | 02/12/2023 17.23 AL | JDI A4 - TANZINI ANDREA           | concluso     | 01 06:28:08                                                 | 01 00:00:00                                          | 00 06:28:08 |  |
| 211 FV140PG PARTI                  | Preparazione 5-61 | 01/12/2023 12.11 | 01/12/2023 12.14 | 02/12/2023 14.25 FC | ORD FIESTA PARTI - TEDDSCO SIMON  | Econcluso    | 01 02:10:47                                                 | 01 00:00:00                                          | 00 02:10:47 |  |
| 210 ET133FT                        | Preparazione 3-41 | 30/11/2023 11.15 | 30/11/2023 11.17 | 02/12/2023 12.13 VC | DLKSWAGEN GOLF - TISO ALESSIO     | concluso     | 02 00:56:08                                                 | 01 00:00:00                                          | 01 00:56:08 |  |
| 207 FR936XF                        | Preparazione 5-62 | 29/11/2023 08.52 | 30/11/2023 11.26 | 01/12/2023 08.56 AU | JDI A4 NERA - SMANIO              | concluso     | 00 21:30:06                                                 | 00 20:00:00                                          | 00 01:30:06 |  |
| 206 FR936XF PARTI                  | Preparazione 5-61 | 29/11/2023 08.52 | 30/11/2023 11.27 | 30/11/2023 19.55 AL | JDI A4 NERA - SMANIO              | concluso     | 00 08:28:32                                                 | 00 08:00:00                                          | 00 00:28:32 |  |
| 203 GF340PK                        | Preparazione 1-22 | 29/11/2023 10.33 | 29/11/2023 10.33 | 30/11/2023 11.13 JE | EEP COMPASS CASSANELLI SARA       | concluso     | 01 00:40:24                                                 | 01 00:00:00                                          | 00 00:40:24 |  |
| 202 GF340PK PARTI                  | Preparazione 1-21 | 27/11/2023 08.46 | 29/11/2023 10.29 | 30/11/2023 08.39 JE | EP COMPASS CASSANELLI SARA PART   | Iconcluso    | 00 22:10:46                                                 | 00 20:00:00                                          | 00 02:10:46 |  |
| 200 GH354FB                        | Preparazione 5-62 | 27/11/2023 08.58 | 27/11/2023 09.04 | 29/11/2023 09.47 AU | JDI Q5 - AL.D                     | concluso     | 02 00:43:25                                                 | 01 00:00:00                                          | 01 00:43:25 |  |
| 199 FN417TM PARTI2                 | Preparazione 3-41 | 27/11/2023 09.39 | 27/11/2023 09.41 | 29/11/2023 08.38 FL | AT 500 L BAJ FRANCESCO PARTI 2    | concluso     | 01 22:56:37                                                 | 01 00:00:00                                          | 00 22:56:37 |  |

L'elenco degli ordini completati viene proposto con data e ora decrescenti, dal più recente al più antico degli ordini completati. Per ogni ordine concluso è possibile conoscere la data di inserimento nel programma di produzione, la data / ora di inizio e fine della lavorazione, le eventuali note per l'operatore, la durata della lavorazione e lo scarto tra il tempo assegnato ed il tempo effettivo impiegato.

E' possibile interrogare un singolo ordine digitando il numero di commessa nella casella in alto a sinistra per riportarne i dati sulla riga di stato:

| ORDINI COMPLETATI ZONE PREPARAZIONE |                                                   |                                       | Hom                             | e                              | Vai alla Das                  | Vai alla Dashboard Impianti         |                    | Verifica e/o modifica il tempo assegnato<br>sulla base della complessità rilevata.<br>Formato hh:mm:ss |                                         |                                               |                       |
|-------------------------------------|---------------------------------------------------|---------------------------------------|---------------------------------|--------------------------------|-------------------------------|-------------------------------------|--------------------|----------------------------------------------------------------------------------------------------|-----------------------------------------|-----------------------------------------------|-----------------------|
| ORDINE<br>22<br>Digita il nu        | TARGA<br>17 EP038WK<br>umero di ORDINE da interro | IMPIANTO<br>Preparazione 3-41<br>gare | DATA INSER.<br>07/12/2023 08.09 | DATA START<br>07/12/2023 08.54 | DATA STOP<br>11/12/2023 08.53 | NOTE SCHEDA / C<br>AUDI A4 POIRÈ AI | DPERATORE<br>NGELO | STATO SCHEDA<br>concluso                                                                               | DURATA<br>03 23:58:37<br>Modifica Tempo | TEMPO ASSEGNATO<br>01 00:00:00<br>01 00:00:00 |                       |
| ORDINE<br>22                        | R_TARGA<br>7 EP038WK                              | R_IMPIANTO<br>Preparazione 3-41       | R_INSER<br>07/12/2023 08.09     | R_START<br>07/12/2023 08.54    | R_STOP<br>11/12/2023 08.53    | R_NOTEOPERATO<br>AUDI A4 POIRè A    | DRE<br>NGELO       | R_STATO<br>concluso                                                                                    | DURATA<br>03 23:58:37                   | TEMPO ASSEGNATO<br>01 00:00:00                | SCARTO<br>02 23:58:37 |
| 22                                  | C ENICIANAVY                                      | Droppyrazione 1 21                    | 06/10/2022 17 24                | 06/10/2022 17 26               | 11/11/2022 09 E1              | FORD FIESTA DI                      | DEDDU              | concluse                                                                                               | DA 1E-1E-41                             | 01.00-00-00                                   | 02 15-15-41           |

Dopo aver richiamato l'ordine di interesse sarà possibile attivare il pulsate delle prestazioni per valutare la performance produttiva della commessa:

| ORDINI COMPLETATI ZONE PREPARAZIONE |                                |                   | Hon              | Home             |                  | Vai alla Dashboard Impianti |           | Verifica e/o modifica il tempo assegnato<br>sulla base della complessità rilevata.<br>Formato hh:mm:ss |                               |                            |             |
|-------------------------------------|--------------------------------|-------------------|------------------|------------------|------------------|-----------------------------|-----------|----------------------------------------------------------------------------------------------------|-------------------------------|----------------------------|-------------|
| ORDINE                              | TARGA                          | IMPIANTO          | DATA INSER.      | DATA START       | DATA STOP        | NOTE SCHEDA /               | OPERATORE | STATO SCHEDA                                                                                           | DURATA                        | TEMPO ASSEGNATO            | PRESTAZIONE |
| 227<br>Digita il nur                | 7 EP038WK<br>mero di ORDINE da | Preparazione 3-41 | 07/12/2023 08.09 | 07/12/2023 08.54 | 11/12/2023 08.53 | AUDI A4 POIRè               | ANGELO    | concluso                                                                                               | 03 23:58:37<br>Modifica Tempo | 01 00:00:00<br>01 00:00:00 | OEE         |
| ORDINE                              | R_TARGA                        | R_IMPIANTO        | R_INSER          | R_START          | R_STOP           | R_NOTEOPERAT                | ORE       | R_STATO                                                                                                | DURATA                        | TEMPO ASSEGN ./O           | SCARTO      |
| 227                                 | 7 EP038WK                      | Preparazione 3-41 | 07/12/2023 08.09 | 07/12/2023 08.54 | 11/12/2023 08.53 | AUDI A4 POIRè               | ANGELO    | concluso                                                                                               | 03 23:58:37                   | 01_0:00:00                 | 02 23:58:37 |
| 226                                 | 5 FN314WX                      | Preparazione 1-21 | 06/12/2023 17.34 | 06/12/2023 17.36 | 11/12/2023 08.51 | FORD FIESTA - P             | IREDDU    | concluso                                                                                               | 04 15:15:41                   | 1 00:00:00                 | 03 15:15:41 |

La procedura provvederà alla generazione automatica di un report grafico di prestazione della commessa:

|          |            |         | Decemention of 2 44 | 11/12/2012 08 52  | Torna alla Dashboard Impianti |  |  |  |  |
|----------|------------|---------|---------------------|-------------------|-------------------------------|--|--|--|--|
| DASI     | HBUARD DEE |         | Preparazione 5-41   | 11/12/2023 06:55  | Salva PDF                     |  |  |  |  |
| arga     | EP038WK    | Durata  | 03 23:58:37         | Tempo assegnato   | 01 00:00:00                   |  |  |  |  |
| l.Ordine | 227        | Note Sc | heda / Operator AUD | I A4 POIRè ANGELO |                               |  |  |  |  |
|          |            |         |                     |                   |                               |  |  |  |  |
| 1        |            | 00%     |                     | 25%               |                               |  |  |  |  |
|          | Presta     | azione  |                     | Disponibilità     |                               |  |  |  |  |
|          |            |         |                     |                   |                               |  |  |  |  |
|          | 10         | 00%     |                     |                   | 25%                           |  |  |  |  |
|          | 10000      |         |                     |                   |                               |  |  |  |  |

E' inoltre disponibile una funzione per la generazione ed il salvataggio automatico di un documento PDF del report. Tutti i file PDF vengono salvati nel seguente percorso:

### C:\Elaborazioni carrozzeria\PDF

Il nome attribuito ad ogni file è costituito dalla combinazione di Targa + Nome Impianto + Data ora di chiusura lavorazione espressa in formato numerico.

| Riquadro di anteprima<br>Riquadro di Riquadro dettagli | Icone molto grandi      | Elenco<br>Contenuto     | EI Dettagli - | Ordina<br>per • Addtta tutte le colonne | Caselle di controllo elementi     Estensioni nomi file     Nascondi elementi     Selezionati | ti Opzioni |
|--------------------------------------------------------|-------------------------|-------------------------|---------------|-----------------------------------------|----------------------------------------------------------------------------------------------|------------|
| Riquadri                                               |                         | Layout                  |               | Visualizzazione corrente                | Mostra/Nascondi                                                                              |            |
| - → × ↑ <mark>·</mark> → Questo PC → Di                | sco locale (C:) → Elabo | razioni carrozzeria → F | PDF           |                                         |                                                                                              | ٽ ~        |
| Nome                                                   | Ultima modifica         | Tipo                    | Dimensione    |                                         |                                                                                              |            |
| ED038W/KDreparazione 3-41 45271 pdf                    | 13/12/2023 17 41        | Microsoft F             | dae P 712 KB  |                                         |                                                                                              |            |

Dal modulo degli ordini eseguiti è anche possibile modificare il tempo assegnato ad ogni scheda di lavoro. Questa funzione è utile nel caso si voglia rettificare il tempo standard impostato a seguito della maggiore o minore complessità rilevata nell'esecuzione della commessa. Per utilizzare questa funzione è necessario richiamare il numero di ordine e successivamente impostare il nuovo tempo da attribuire nella casella in alto a destra. Il formato da utilizzare è hh:mm:ss. Premere il tasto "Modifica Tempo" per rendere definitiva la modifica.

| ORDINI COMPLETATI ZONE PREPARAZIONE |                               |                   | Hom              | Home             |                  | ashboard Impianti | Verifica e/o modifica il tempo assegnato<br>sulla base della complessità rilevata.<br>Formato hh:mm:ss |              | 5                             |                            |             |
|-------------------------------------|-------------------------------|-------------------|------------------|------------------|------------------|-------------------|----------------------------------------------------------------------------------------------------|--------------|-------------------------------|----------------------------|-------------|
| ORDINE                              | TARGA                         | IMPIANTO          | DATA INSER.      | DATA START       | DATA STOP        | NOTE SCHEDA /     | OPERATORE                                                                                              | STATO SCHEDA | DURATA                        | TEMPO ASSEGNATO            | PRESTAZIONE |
| 2:<br>Digita il n                   | 27 EP038WK<br>umero di ORDINE | Preparazione 3-41 | 07/12/2023 08.09 | 07/12/2023 08.54 | 11/12/2023 08.53 | AUDI A4 POIRè A   | NGELO                                                                                                  | concluso     | 03 23:58:37<br>Modifica Tempo | 01 00:00:00<br>01 00:00:00 | OEE         |
| ORDINE                              | R_TARGA                       | R_IMPIANTO        | R_INSER          | R_START          | R_STOP           | R_NOTEOPERATO     | ORE                                                                                                    | R_STATO      | DUP (A                        | TEMPO ASSEGNATO            | SCARTO      |
| 23                                  | 27 EP038WK                    | Preparazione 3-41 | 07/12/2023 08.09 | 07/12/2023 08.54 | 11/12/2023 08.53 | AUDI A4 POIRè A   | NGELO                                                                                                  | concluso     | 3 23:58:37                    | 01 00:00:00                | 02 23:58:37 |
| 23                                  | 26 FN314WX                    | Preparazione 1-21 | 06/12/2023 17.34 | 06/12/2023 17.36 | 11/12/2023 08.51 | FORD FIESTA - P   | REDDU                                                                                                  | concluso     | 04 15:15:41                   | 01 00:00:00                | 03 15 15:41 |

## MONITORAGGIO PROGRAMMA ORDINI

Il monitoraggio del programma degli ordini è raggiungibile sia dalla Home dell'applicazione che dalla Dashboard degli impianti:

# Gestione Carrozzeria 4.0

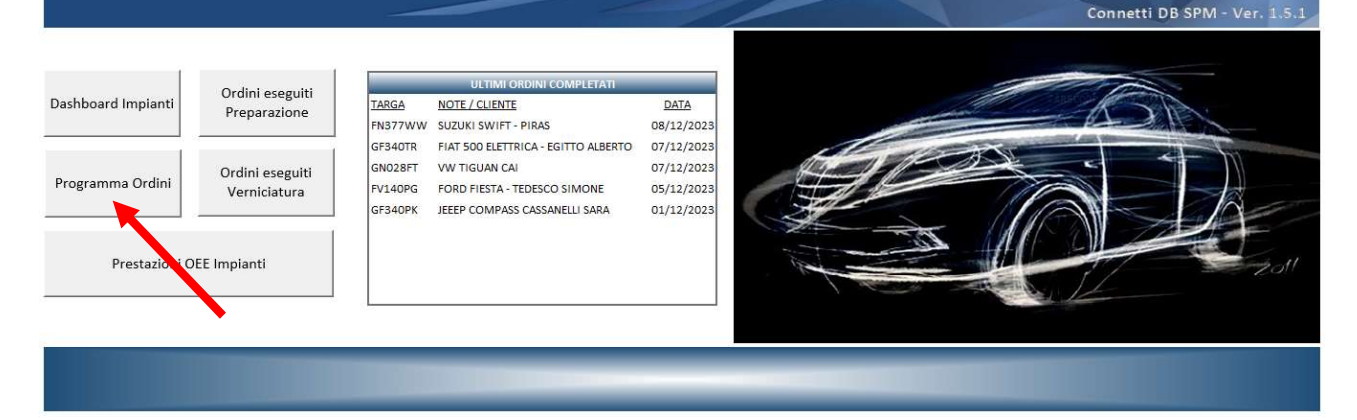

| DASHBOARD IMPIANTI - CO        | DASHBOARD IMPIANTI - CONNESSIONE DB SPM TEMPO REALE |                                 |                                 |                        | 192.16                         | 3.12.151                          | 192.168.12.152                                    |                                |
|--------------------------------|-----------------------------------------------------|---------------------------------|---------------------------------|------------------------|--------------------------------|-----------------------------------|---------------------------------------------------|--------------------------------|
| 13/12/2023 15.48               |                                                     | Home                            | Cabina<br>Endotermico<br>LIBERO | Cabina<br>IR<br>LIBERO | Preparazione<br>1-21<br>LIBERO | Preparazione<br>1-22<br>IMPEGNATO | Preparazione<br>3-41<br>LIBERO                    | Preparazione<br>3-42<br>LIBERO |
| TARGA                          | EZ869PG                                             |                                 |                                 |                        |                                |                                   |                                                   |                                |
| RIFERIMENTO                    | VOLKSWAGEN GOLF NERO                                | Programma<br>Ordini             |                                 |                        |                                | AA000BB                           |                                                   | 12                             |
| OPERATORE                      | OPERATORE 2                                         |                                 |                                 |                        |                                |                                   | -                                                 |                                |
| PROGRAMMA                      | STANDARD                                            | Ordini Eseguiti<br>Preparazione |                                 | <b>**</b>              |                                | *                                 | _ <del>````````````````````````````````````</del> | *                              |
| INIZIO SESSIONE                | 11/12/2023 10.43                                    |                                 |                                 |                        | F7869PG                        | F7869PG PARTI                     |                                                   |                                |
| PREVISTO FINE SESS.            | 12/12/2023 10.43                                    | Ordini Eseguiti                 |                                 |                        |                                |                                   |                                                   |                                |
| PRESTAZIONE                    | OLTRE IL TEMPO ASSEGNATO                            | Cabine Vernicaura               |                                 |                        |                                |                                   |                                                   |                                |
| PREVISTO RICONSEGNA AL CLIENTE | 12/12/2023                                          |                                 | Lucidatura                      | e riconsegna           | IMPEGNATO                      | INFEGRATO                         | Magazzin                                          | o Ricambi                      |
|                                |                                                     | Verifica e salva                |                                 |                        | Preparazione<br>5-62           | Preparazione<br>5-61              |                                                   |                                |
|                                |                                                     |                                 |                                 |                        | 192.16                         | 312153                            |                                                   |                                |

Accedendo al modulo Programma Ordini si presenterà una schermata con riquadri dedicati a diversi tipi di informazioni a beneficio sia del reparto logistico che dell'ufficio commerciale preposto ai rapporti con la clientela:

| PROGRAMMA ORDINI CAPROZZERIA |                |           | t              | 0                        | ORDINI IN CORSO |                                                                                                    |                              |                        |  |
|------------------------------|----------------|-----------|----------------|--------------------------|-----------------|----------------------------------------------------------------------------------------------------|------------------------------|------------------------|--|
| FROG                         |                |           | Aggiorna       | Menu Principale          |                 |                                                                                                    |                              |                        |  |
| 13/12/2023                   |                |           |                |                          | TARGA           | NOTE / CLIENTE                                                                                                    | <u>STATO</u>                 | RICONSEGNA<br>PREVISTA |  |
| 10/12/20.                    |                |           |                |                          | AA000BB         | FORD GRAN TORINO                                                                                                    | Preparazione 1-22            | 13/12/2023             |  |
| PROGRAMMA SETTIMANALE        |                |           |                |                          |                 |                                                                                                    |                              |                        |  |
|                              |                |           |                |                          |                 | VOLKSWAGEN GOLF NERO                                                                                                    | Preparazione 5-62            | 12/12/2023             |  |
| IAKGA<br>ED202C7             | MARCA          | MODELLO   | NOTE / CLIENTE |                          |                 |                                                                                                    |                              |                        |  |
| EVRATAD                      |                | SCIROCCO  | AUTOVICANO     | ORE                      |                 |                                                                                                    |                              |                        |  |
| EE553NY                      | ΤΟΥΟΤΑ         | AYGO      | FENZI          |                          |                 |                                                                                                    |                              |                        |  |
| FH376DX                      | BMW            | X3        | ABECASSIS      |                          |                 |                                                                                                    |                              |                        |  |
| FV027EF                      | PEUGEOT        | 208       | BRUGNOLI       |                          |                 |                                                                                                    |                              |                        |  |
| FW867XN                      | NISSAN         | QASHQAI   | WANDATI GRAC   | E                        |                 |                                                                                                    |                              |                        |  |
| FZ255PH                      | VW T-ROC LELLO |           |                | ULTIMI ORDINI COMPLETATI |                 |                                                                                                    |                              |                        |  |
| GA963SY                      | OPEL           | CROSSLAND | MONDO CERAM    | CHE                      | deres and       | a second second s | and the second second beauty |                        |  |
| GH075XC                      | KIA            | NIRO      | CIVITELLA      |                          | TARGA           | NOTE / CLIENTE                                                                                                    | FINE VERNICIATURA            | IN RICONSEGNA          |  |
| GP860GX                      | BMW            | SERIE 1   | STIVALA ANGELO |                          | FN377WW         | SUZUKI SWIFT - PIRAS                                                                                                    | 07/12/2023                   | 08/12/2023             |  |
|                              |                |           |                |                          | GF340TR         | FIAT 500 ELETTRICA - EGITTO ALBERTO                                                                                                    | 06/12/2023                   | 07/12/2023             |  |
|                              |                |           |                |                          | GN028FT         | VW TIGUAN CAI                                                                                                    | 06/12/2023                   | 07/12/2023             |  |
|                              |                |           |                |                          | FV140PG         | FORD FIESTA - TEDESCO SIMONE                                                                                                    | 04/12/2023                   | 05/12/2023             |  |
|                              |                |           |                |                          | GF340PK         | JEEEP COMPASS CASSANELLI SARA                                                                                                    | 30/11/2023                   | 01/12/2023             |  |
|                              |                |           |                |                          |                 |                                                                                                    |                              |                        |  |
| 1.0.0.0.0.0.0.0.0.0          |                |           |                |                          |                 |                                                                                                    |                              |                        |  |
|                              |                |           |                |                          |                 |                                                                                                    |                              |                        |  |
|                              |                |           |                |                          |                 |                                                                                                    |                              |                        |  |
|                              |                |           |                |                          |                 |                                                                                                    |                              |                        |  |
|                              |                |           |                |                          |                 |                                                                                                    |                              | 22                     |  |
|                              |                |           |                | 98                       | 30 C            |                                                                                                    |                              |                        |  |

Il riquadro di sinistra, denominato **PROGRAMMA SETTIMANALE**, potrà essere popolato con le commesse che si intendono avviare agli impianti di produzione attraverso il caricamento con il software SPM. Sul lato destro sono presenti altri due riquadri che riportano l'elenco degli **ordini in corso** in tempo reale e l'elenco degli **ultimi ordini completati**. I dati contenuti in questi due riquadri sono aggiornati costantemente in modo automatico attraverso la connessione al database gestito dal software SPM.

Il taso Aggiorna permette di riordinare per targa crescente l'elenco settimanale delle commesse in modo da agevolare l'individuazione delle singole commesse.

## PRESTAZIONI OEE IMPIANTI

Il modulo delle prestazioni globali degli impianti è raggiungibile dalla schermata home dell'applicazione:

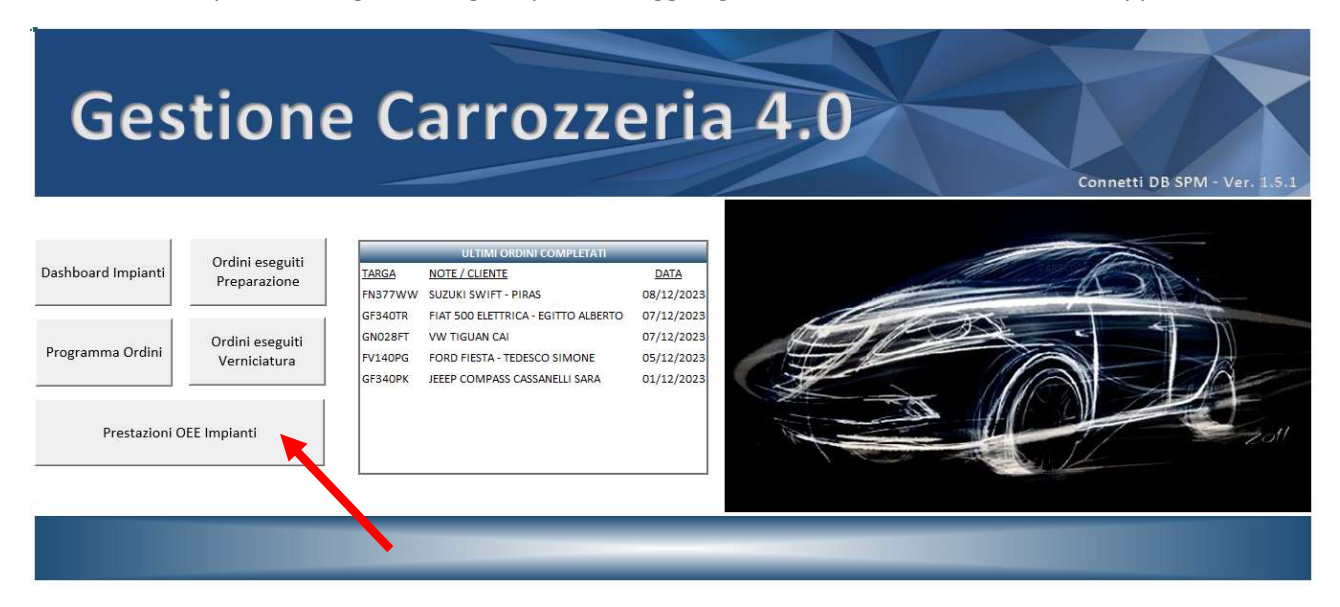

La dashboard prestazioni OEE Impianti propone una rappresentazione grafica immediata e in tempo reale del rendimento degli impianti:

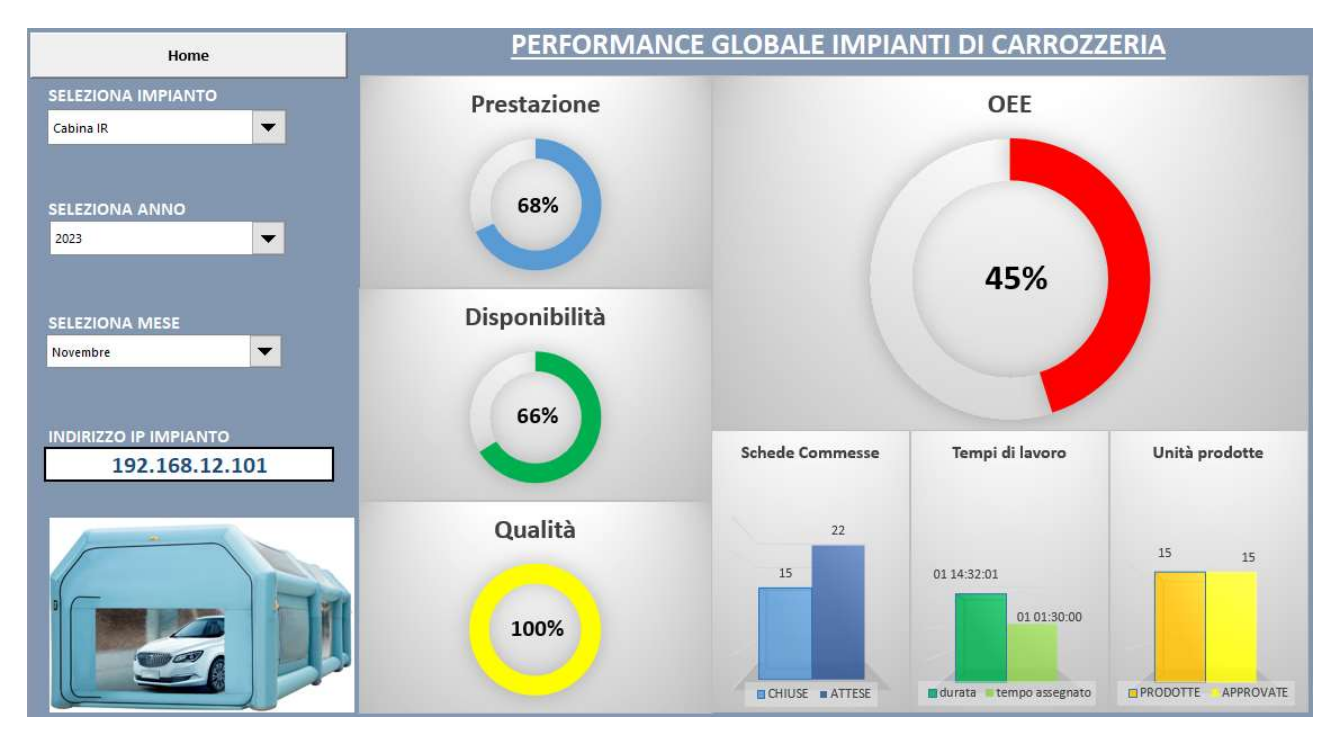

Nella parte sinistra della dashboard, che riporta i dati identificativi dell'impianto rappresentato come Nome Impianto e indirizzo IP, sono selezionabili delle caselle di selezione a discesa per impostare i parametri e ottenere le informazioni specifiche.

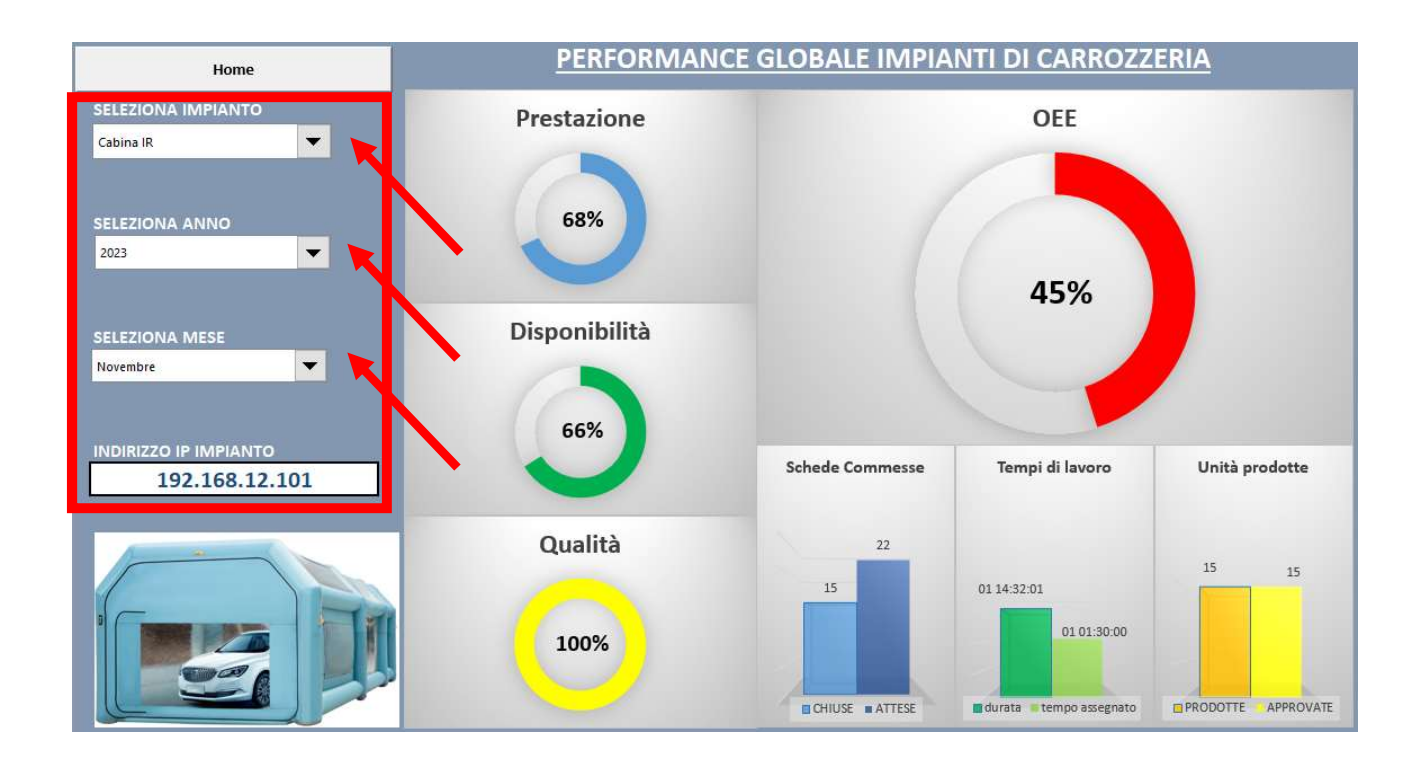

Per ogni impianto si può decidere di ricavare automaticamente le prestazioni riferite ad un anno e ad un mese specifico. Per ottenere le prestazioni annuali è sufficiente selezionare l'opzione "tutti" nella casella a discesa riferita al mese.

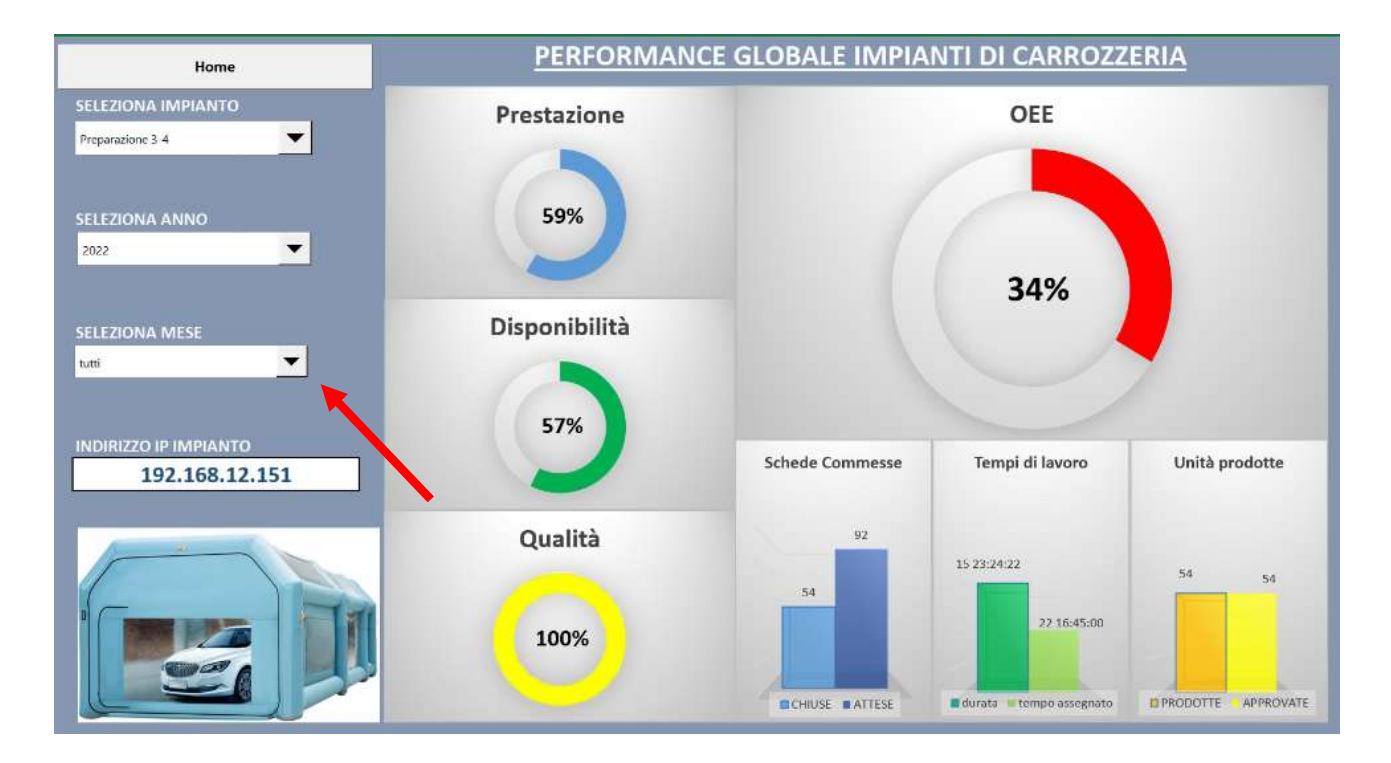

## SPECIFICHE DI INTEGRAZIONE SOFTWARE

Tramite il programma SPM Spanesi Planning Manager i macchinari collegati risultano essere interconnessi in quanto scambiano informazioni con un sistema interno. Ogni macchinario collegato al programma è identificabile univocamente e riceve istruzioni (schede di lavoro) dal PC tramite il programma SPM.

Il programma SPM è parte del sistema logistico aziendale e non ha funzione di messa in moto di alcuna parte degli impianti ad esso collegati. Non genera quindi alcun rischio per gli operatori.

L'applicazione "Connetti DB SPM", operante in ambiente MS Excel, contiene collegamenti con i database gestiti da SPM e assolve alla funzione di integrazione automatizzata con il sistema della logistica di fabbrica.

Il database SPM, dal quale "Connetti DB SPM" acquisisce i dati di produzione in tempo reale, è composto di tre archivi in formato MS Access:

- lav\_pendenti.mdb Contiene le schede caricate sul gestionale disponibili per la lavorazione;
- lav\_in\_corso.mdb Raccoglie le schede di lavoro caricate in tempo reale dagli impianti;
- lav\_eseguiti.mdb Registra le schede chiuse provenienti dagli impianti.

Gli archivi indicati si trovano nel seguente percorso del PC di produzione:

#### C:\SPM

Per ovvi motivi di sicurezza legati all'eventuale conflitto, per l'accesso contemporaneo agli archivi da parte di più applicazioni, si è impostato un programma di backup che provvede ad eseguire, ogni 60 secondi, una copia degli archivi SPM all'interno di una directory denominata

#### C:\Elaborazioni Carrozzeria\Temporeale

Di seguito si riporta il dettaglio dei collegamenti diretti tra i database contenuti in questa cartella e l'appicazione "Connetti DB SPM":

| Proprietà connession               | ne ? ×                                                                                                    | Proprietà connessione                      | ?                                                                                                    | ×       | Proprietà connession                               | ie                                                                                                    | ? X                          |  |
|------------------------------------|----------------------------------------------------------------------------------------------------|--------------------------------------------|----------------------------------------------------------------------------------------------------|---------|----------------------------------------------------|----------------------------------------------------------------------------------------------------|------------------------------|--|
| Nome connessione:                  | lav_pendenti                                                                                                    | Nome connessione: lav_<br>Descrizione: Imp | av_in_corso                                                                                                    |         | <u>N</u> ome connessione:<br>Descr <u>i</u> zione: | lav_eseguiti                                                                                                    |                              |  |
| Descr <u>i</u> zione:              | Schede da avviare                                                                                                    |                                            | egno zone di preparazione                                                                                                    |         |                                                    | Schede chiuse SPM zone di pretarazione                                                                                                    |                              |  |
| <u>U</u> tilizzo <u>D</u> efinizio | ne                                                                                                    | <u>U</u> tilizzo <u>D</u> efinizione       |                                                                                                    |         | Utilizzo Definizione                               |                                                                                                    |                              |  |
| Tipo di connessione                | : Database di Microsoft Access                                                                                                    | Tipo di connessione:                       | Database di Microsoft Access                                                                                                    |         | Tipo di connessione                                | Database di Microsoft Access                                                                                                    | Database di Microsoft Access |  |
| File di conne <u>s</u> sione:      | C:\Elaborazioni carrozzeria\Tempore: Sfoglia                                                                                                    | File di connessione:                       | C:\Elaborazioni carrozzeria\Tempore: Sfo                                                                                                    | glia    | File di connessione:                               | C:\Elaborazioni carrozzeria\Temporei                                                                                                    | S <u>f</u> oglia             |  |
|                                    | Usa sempre file di connessione                                                                                                    |                                            | Usa sempre file di connessione                                                                                                    |         |                                                    | Usa sempre file di connessione                                                                                                    |                              |  |
| St <u>r</u> inga di connessio      | one:<br>Provider=Microsoft.ACE.OLEDB.12.0;Password=** ^<br>;User (D=Admin;Data Source=C:Elaborazioni<br>carrozzeria\Temporeale<br>Vaz pendenti.mdb;Mode=Share Deny<br>Write;Extended Properties=";itel OLEDBS/system<br>v | St <u>r</u> inga di connessione            | Provider=Microsoft.ACE.OLEDB.12.0;Password=" 'User ID=Admin;Data Source=C:Elaborazioni carrozzeria\Temporeale 'Vai in_corso.mdb;Mode=Share Deny Write_Extended Properties=";ite1 OLEDBSystem 'ViteDBS'stem Corpopation Basis Statements |         | St <u>r</u> inga di connessic                      | Provider=Microsoft.ACE.OLEDB.12.0;Password=" 'Juser ID=Admin;Data Source=C:\Elaborazioni carrozzeria/Temporale Vav_eseguiti.mdb;Mode=Share Deny Write;Extended Properties=";ite OLEDB.System ' |                              |  |
|                                    | Salva password                                                                                                    |                                            | Salva password                                                                                                    |         |                                                    | Salva password                                                                                                    |                              |  |
| <u>T</u> ipo di comando:           | Tabella                                                                                                    | <u>T</u> ipo di comando:                   | Tabella                                                                                                    | ~       | <u>T</u> ipo di comando:                           | Tabella                                                                                                    | ~                            |  |
| Testo com <u>a</u> ndo:            | FasiLavoroPrep                                                                                                    | Testo com <u>a</u> ndo:                    | InCorsoPrep                                                                                                    |         | Testo com <u>a</u> ndo:                            | EseguitiPrep                                                                                                    |                              |  |
| Excel Services:                    | Impostazioni di autenticazione                                                                                                    | Excel Services:                            | Impostagioni di autenticazione                                                                                                    |         | Excel Services:                                    | Imposta <u>z</u> ioni di autenticazione                                                                                                    |                              |  |
| Modifica query                     | Parametri Esporta file di connessione                                                                                                    | Modifice query                             | Parametri Esporta file di connessione                                                                                                    |         | Modifica query                                     | Parametri Esporta file di connessio                                                                                                    | ne                           |  |
|                                    | OK Annulla                                                                                                    |                                            | ОКА                                                                                                    | Annulla |                                                    | ОК                                                                                                    | Annulla                      |  |

Queste le stringhe di connessione diretta ai singoli files:

#### lav\_pendenti.mdb

Provider=Microsoft.ACE.OLEDB.12.0;Password="";User ID=Admin;Data Source=C:\Elaborazioni carrozzeria\Temporeale\lav\_pendenti.mdb;Mode=Share Deny Write;Extended Properties="";Jet OLEDB:System database="";Jet OLEDB:Registry Path="";Jet OLEDB:Database Password=spm\_OPC\_4\_0;Jet OLEDB:Engine Type=5;Jet OLEDB:Database Locking Mode=0;Jet OLEDB:Global Partial Bulk Ops=2;Jet OLEDB:Global Bulk Transactions=1;Jet OLEDB:New Database Password="";Jet OLEDB:Create System Database=False;Jet OLEDB:Encrypt Database=False;Jet OLEDB:Don't Copy Locale on Compact=False;Jet OLEDB:Compact Without Replica Repair=False;Jet OLEDB:SFP=False;Jet OLEDB:Support Complex Data=False;Jet OLEDB:Bypass UserInfo Validation=False;Jet OLEDB:Limited DB Caching=False;Jet OLEDB:Bypass ChoiceField Validation=False

#### lav\_in\_corso.mdb

Provider=Microsoft.ACE.OLEDB.12.0;Password="";User ID=Admin;Data Source=C:\Elaborazioni carrozzeria\Temporeale\lav\_in\_corso.mdb;Mode=Share Deny Write;Extended Properties="";Jet OLEDB:System database="";Jet OLEDB:Registry Path="";Jet OLEDB:Database Password=spm\_OPC\_4\_0;Jet OLEDB:Engine Type=5;Jet OLEDB:Database Locking Mode=0;Jet OLEDB:Global Partial Bulk Ops=2;Jet OLEDB:Global Bulk Transactions=1;Jet OLEDB:New Database Password="";Jet OLEDB:Create System Database=False;Jet OLEDB:Encrypt Database=False;Jet OLEDB:Don't Copy Locale on Compact=False;Jet OLEDB:Compact Without Replica Repair=False;Jet OLEDB:SFP=False;Jet OLEDB:Support Complex Data=False;Jet OLEDB:Bypass UserInfo Validation=False;Jet OLEDB:Limited DB Caching=False;Jet OLEDB:Bypass ChoiceField Validation=False

#### lav\_eseguiti.mdb

Provider=Microsoft.ACE.OLEDB.12.0;Password="";User ID=Admin;Data Source=C:\Elaborazioni carrozzeria\Temporeale\lav\_eseguiti.mdb;Mode=Share Deny Write;Extended Properties="";Jet OLEDB:System database="";Jet OLEDB:Registry Path="";Jet OLEDB:Database Password=spm\_OPC\_4\_0;Jet OLEDB:Engine Type=5;Jet OLEDB:Database Locking Mode=0;Jet OLEDB:Global Partial Bulk Ops=2;Jet OLEDB:Global Bulk Transactions=1;Jet OLEDB:New Database Password="";Jet OLEDB:Create System Database=False;Jet OLEDB:Encrypt Database=False;Jet OLEDB:Don't Copy Locale on Compact=False;Jet OLEDB:Compact Without Replica Repair=False;Jet OLEDB:SFP=False;Jet OLEDB:Support Complex Data=False;Jet OLEDB:Bypass UserInfo Validation=False;Jet OLEDB:Limited DB Caching=False;Jet OLEDB:Bypass ChoiceField Validation=False